## **ASROCK** Technical Reference - Q&A

- 1. Q: Under Windows 10 version 1511 (Threshold 2 Build 10586), Z170 Extreme6 and Z170 Gaming K6 series models may not resume from Sleep mode (S3) or enter into Hibernation mode (S4) properly.
  - A: Please visit ASRock Download zone and update the BIOS to the following BIOS or later versions.

Download link: http://www.asrock.com/support/download.asp

| Model           | BIOS Version |
|-----------------|--------------|
| Z170 Extreme6+  | P1.80        |
| Z170 Extreme6   | P1.80        |
| Z170 Gaming K6+ | P1.90        |
| Z170 Gaming K6  | P1.90        |

- 2. Q: When I try to use 64-bit guest operating systems with VMware, the system pops up "This host supports Intel VT-X, but Intel VT-X is disabled".
  - A: Please configure "Intel Virtualization Technology" in the BIOS to enable VT-x.

(BIOS -> Advanced -> CPU Configuration -> Set "Intel Virtualization Technology" to "Enabled")

- 3. Q: My Beebox which is using a Realtek Wireless LAN card cannot connect to my router with 2.4GHz band.
  - A: Please update the Realtek Wireless driver (v2023.23.1030.2015) from our website from the link below: Download link: <u>http://www.asrock.com/nettop/Intel/Beebox%20Series/?cat=Download</u>
- 4. Q: I've connected a PS/2 mouse to the PS/2 connector on my Intel 100 series platform but it doesn't work.

A: Please set "PS/2 Y-cable" to "Auto" in the BIOS.

(BIOS -> Advanced -> Super IO Configuration -> Set "PS/2 Y-cable" item to "Auto")

## 5. Q: How can I change Windows 10 shut down behavior from Hibernate (S4) to shut down (S5)?

- A: Please follow the steps under Windows 10 as below.
- 1. Open [System] under Windows 10.
- 2. Select [Power & sleep] and enter [Additional power settings]

| ← Settings                                            |                                            |                        | - | ×     |
|-------------------------------------------------------|--------------------------------------------|------------------------|---|-------|
| SYSTEM                                                | TEM                                        |                        |   | <br>P |
| Display<br>Notifications & actions<br>Apps & features | ×<br>Screen<br>When plugged in, 1<br>Never | turn off after         |   |       |
| Multitasking<br>Tablet mode                           | Sleep<br>When plugged in, I                | PC goes to sleep after |   |       |
| Storage<br>Offline maps                               | Related setti                              | ings                   |   |       |
| Default apps                                          | Additional power s                         | settings               |   |       |
| About                                                 |                                            |                        |   |       |

3. Select [Change what the power buttons do].

|   | Control Panel Home                     | Choose or customize a power plan                                                           |                                  |
|---|----------------------------------------|--------------------------------------------------------------------------------------------|----------------------------------|
|   | Require a password on wakeup           | A power plan is a collection of hardware and system settings (like display brigh           | itness, sleep, etc.) that manage |
|   | Choose what the power<br>buttons do    | how your computer uses power. <u>Tell me more about power plans</u><br>Preferred plans     |                                  |
| - | create a power plan                    | Balanced (recommended)                                                                     | Change plan settings             |
| 0 | Choose when to turn off the<br>display | Automatically balances performance with energy consumption on capal                        | ble hardware.                    |
| 9 | Change when the computer sleeps        | Power saver<br>Saves energy by reducing your computer's performance where possible.        | Change plan settings             |
|   |                                        | Hide additional plans                                                                      | C                                |
|   |                                        | <ul> <li>High performance</li> <li>Favors performance, but may use more energy.</li> </ul> | Change plan settings             |

4. Select [Change settings that are currently unavailable].

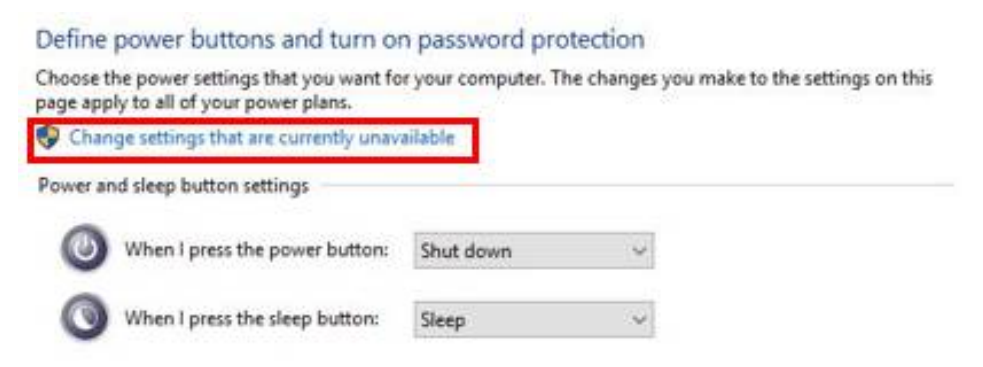

5. Uncheck [Turn on fast startup], then save changes.

## Define power buttons and turn on password protection

Choose the power settings that you want for your computer. The changes you make to the settings on this page apply to all of your power plans.

|                                                                   | leep button settings                                                                                                    |                             |                                     |      |
|-------------------------------------------------------------------|----------------------------------------------------------------------------------------------------|-----------------------------|-------------------------------------|------|
| <b>(</b> ) w                                                      | /hen I press the power button:                                                                                            | Shut down                   | ~                                   |      |
| <b>O</b> w                                                        | /hen I press the sleep button:                                                                                            | Sleep                       | ~                                   |      |
| Password pr                                                       | otection on wakeup                                                                                                    |                             |                                     |      |
| O Don't<br>When<br>locked                                         | require a password<br>your computer wakes from slee<br>I.                                                                 | ep, anyone can acce         | s your data because the computer is | an't |
|                                                                   |                                                                                                    |                             |                                     |      |
| Shutdown s                                                        | ettings                                                                                                    |                             |                                     |      |
| Shutdown s<br><b>Turn c</b><br>This h                             | ettings<br>on fast startup (recommended<br>elps start your PC faster after sh                                             | 1)<br>iutdown. Restart isn' | affected. <u>Learn More</u>         |      |
| Shutdown s<br>Turn o<br>This b<br>Sleep                           | ettings<br>on fast startup (recommended<br>elps start your PC faster after sh                                             | 0<br>utdown. Restart isn'   | affected. <u>Learn More</u>         |      |
| Shutdown s<br>Turn o<br>This h<br>Show i<br>Show i                | ettings<br>on fast startup (recommended<br>elps start your PC faster after sh<br>in Power menu.                           | D<br>uutdown. Restart isn'  | affected. <u>Learn More</u>         |      |
| Shutdown s<br>Turn o<br>This h<br>Sleep<br>Show<br>Hibert<br>Show | ettings<br>on fast startup (recommended<br>elps start your PC faster after sh<br>in Power menu.<br>nate<br>in Power menu. | 1)<br>iutdown. Restart isn' | affected. <u>Learn More</u>         |      |

6. Done.